## Как получить выписку о сведениях трудовой деятельности через портал государственных услуг РФ?

- 1. В каталоге услуг выбрать категорию «Трудовое право».
- 2. Выбрать функцию «Выписка из электронной трудовой книжки».
- 3.В течение дня Вам будет оказана услуга и в личный кабинет поступит документ.

| Све<br>Фам<br>Имя<br>Отч<br>Дат<br>СНІ | едения о заре<br>милия<br>я<br>нество<br>та Рождения<br>ИЛС                                      | гистриров                                                         | занном лі                                        | ице:                                                                                                    |                                                                   |                                                                                                    |                                    |      |                        |                                                                             |
|----------------------------------------|--------------------------------------------------------------------------------------------------|-------------------------------------------------------------------|--------------------------------------------------|----------------------------------------------------------------------------------------------------|-------------------------------------------------------------------|----------------------------------------------------------------------------------------------------|------------------------------------|------|------------------------|-----------------------------------------------------------------------------|
| Под<br>Под                             | дано заявление<br>дано заявление                                                                 | е о продол<br>е о предос                                          | жении вед<br>тавлении                            | дения трудовой кн<br>сведений о трудо                                                                                                    | ижки<br>вой деяте.                                                | Дат<br>ПЬНОСТИ<br>Дат                                                                                                    | іа подачи<br>іа подачи             |      |                        | -                                                                           |
|                                        | Работодатель<br>(наименования),<br>регистрационный<br>номер в ПФР                                | Сведения о трудовой деятельности зарегистрированного лиц          |                                                  |                                                                                                    |                                                                   |                                                                                                    | a<br>                              |      |                        |                                                                             |
| Na<br>n/                               |                                                                                                  | Дата (число,<br>месяц, год)<br>приема,<br>перевода,<br>увольнения | Сведения о<br>приеме,<br>переводе,<br>увольнении | рудовал функция<br>(должность, профессия,<br>специальность,<br>квалификация,<br>конкретькы вид<br>поручазвой работы),<br>структурное<br>подразделение | вименование<br>Код<br>выполняем<br>ой функцин<br>(при<br>наличии) | Причины<br>увольнения, пункт,<br>часть статья, статья<br>Трудового кодекса<br>Российской<br>Федерации,<br>федерального закона                     | Оснол<br>Наименование<br>документа | Дата | Номер<br>докуме<br>нта | Признак<br>отмены<br>записи<br>сведений<br>приеме,<br>переводе<br>увольнени |
| 1                                      | 2                                                                                                | 3                                                                 | 4                                                | 5                                                                                                    | 6                                                                 | 7                                                                                                    | 8                                  | 9    | 10                     | 11                                                                          |
|                                        | Дзатичность<br>уполносименного лица<br>территориального органа ПФР<br><u>"18" апреля 2020</u> г. |                                                                   |                                                  | Подпись<br>М.П. (при наличии                                                                                                    |                                                                   | Piscusdypoesa nodrucu                                                                                                    |                                    |      |                        |                                                                             |
|                                        | (ðarna)<br>🛞 SC                                                                                  |                                                                   |                                                  | ОСРВАУ.В.                                                                                                    |                                                                   | Документ подписан<br>усилений жалифицированной электронной<br>Органазация: МИЦ ПФР<br>Скртифика:<br>Кому выдан:<br>Издатель: ПФР<br>Действителен: |                                    |      |                        |                                                                             |

образец выписки